# AN EXAMPLE OF SERIAL FISHING: AXMAN 2.12

# Tutorial by UmE

*Introduction*: in this tutorial I'll try to explain you how to find the correct serial number in AxMan 2.12 using the HMEMCPY API function. This tutorial is very simple and I've write it only for educational porpouse as a compendium of the Volatility's tutorials about serial fishing using HMEMCPY.

Necessary tools: SoftIce 3.24 or better

*Program description:* AxMan version 2.12, AxMan.exe, 141.824 bytes.

# PARENTAL ADVISORY: this tutorial is cracking oriented!!!

<u>Step 1</u>: when you run the program you can notice an annoying nag screen that tells you that AxMan is shareware and you can use it for a trial period of 30 days (I think that the disclaimers are very boring!!). Click on the "Agree and register" button and a dialog will appear: insert your name (I've entered Ume), the Company name (I've entered Ume1) and the registration number (I've entered 12345).

**Step 2**: press Ctrl+D to enter in Softlce and set a breakpoint on the HMEMCPY function (bpx HMEMCPY). As you know Windows use the HMEMCPY function to read and store the strings that you have entered in memory for use them later. Press Ctrl+D again to return to the operating system and press the "OK" button in the dialog.....TA DA!!!! You're in Softlce again. This call to the HMEMCPY function reads the serial number that you've entered. Press Ctrl+D and you will be putted in Softlce again (this time the function reads the company name). Press Ctrl+D for the last time and you'll be in Softlce again: this is the good time (the function reads the name that you've entered).

**<u>Step 3</u>**: press F11 to return to the piece of code that has called the HMEMCPY function. You should be here:

|           |      | USER (0A)          |
|-----------|------|--------------------|
| 173F:0B4E | POP  | SI                 |
| 173F:0B4C | MOV  | AX,SI              |
| 173F:0B47 | CALL | KERNEL!LOCALUNLOCK |
| 173F:0B45 | PUSH | WORD PTR [DI]      |
| 173F:0B40 | CALL | KERNEL!HMEMCPY     |

HMEMCPY function send you on a piece of code that is not inside the program that we want to crack. In fact under the displayed code you can notice the written:

USER (0A)

You got to trace in SoftIce pressing F10 until that written change in

### AXMAN!.text + 14AA

#### This tell you that now you're into the Axman.exe code. You might see the following line:

014F:004024AC LEA EAX,[EBP-18]

If you type d EBP-18 in SoftIce you will see:

 0157:0065D02C
 31
 32
 33
 34
 35
 00
 2E
 F4-02
 00
 A0
 60
 02
 00
 01
 12345.....`

 0157:0065D03C
 00
 01
 40
 06
 BF
 05
 BF
 05-64
 D0
 65
 00
 63
 36
 F7
 BF
 ...d.e.c6..

 0157:0065D04C
 70
 09
 00
 01
 11
 01
 00
 00-01
 00
 00
 60
 09
 00
 00
 10
 12345.....`...

 0157:0065D04C
 70
 09
 00
 01
 11
 01
 00
 00-01
 00
 00
 00
 00
 00
 00
 00
 00
 00
 00
 00
 00
 00
 00
 00
 00
 00
 00
 00
 00
 00
 00
 00
 00
 00
 00
 00
 00
 00
 00
 00
 00
 00
 00
 00
 00
 00
 00
 00
 00
 00
 00
 00
 00
 00

# Wow!!! Your registration number!!! Continue to press F10...

| 014F:004024AF | PUSH | EAX           | ← | puts | your | SN | in | the | stack |
|---------------|------|---------------|---|------|------|----|----|-----|-------|
| 014F:004024B0 | LEA  | EAX, [EBP-80] |   |      |      |    |    |     |       |

## Type d EBP-80 and you'll see:

Your company name.....

#### Press F10 twice...

014F:004024B3 PUSH EAX ←- puts your company name in stack 014F:004024B4 LEA EAX,[EBP-00E8]

### Type d EBP-00E8 and you'll see:

 0157:0065CFB6
 8F
 16
 CC
 60
 85
 63
 5F
 17-02
 00
 34
 07
 76
 20
 55
 6D
 Ume..c\_...4.v
 Um

 0157:0065CFC6
 65
 00
 00
 04
 4B
 00
 60-00
 00
 99
 28
 F9
 BF
 79
 1A
 e...0K.`...(..y.

 0157:0065CFD6
 F7
 BF
 10
 60
 00
 00
 9C
 FA-65
 00
 2E
 19
 F7
 BF
 97
 3E
 ...`.e......>

 0157:0065CFE6
 F0
 5F
 00
 00
 00
 FF-97
 3E
 00
 00
 06
 02
 ...`.e.....>

 0157:0065CFF6
 00
 00
 4E
 60
 02
 00
 2E
 3B-03
 0C
 03
 0C
 00
 ...`.`...e.

 0157:0065D006
 4D
 09
 2E
 F4
 02
 00
 76
 60-02
 00
 54
 60
 FB
 02
 M....v`..T`...
 ...

 0157:0065D016
 C0
 C0

Your Name.....

Now, if you continue to trace the program with F10 you'll see:

| 014F:004024BA | PUSH | EAX      | 🗲 puts your name in stack                 |
|---------------|------|----------|-------------------------------------------|
| 014F:004024BB | CALL | 00402546 | $\leftarrow$ compute the right SN         |
| 014F:004024C1 | ADD  | ESP, 08  | $\leftarrow$ update the stack             |
| 014F:004024C3 | TEST | EAX, EAX | ← test the two SN (entered and right)     |
| 014F:004024C7 | JGE  | 00       | $\leftarrow$ jump if the SN entered is OK |

The function at 004024BB is very interesting because it's before the critical test. We think that in this function the program compute the right serial number based on the datas that you've entered. In fact with the PUSH EAX instruction showed before we pass to the function the parameters to analyze. If we trace that function we can see:

| 014F:00402546 | PUSH | EBP                |                                      |
|---------------|------|--------------------|--------------------------------------|
| 014F:00402547 | MOV  | EBP,ESP            |                                      |
| 014F:00402549 | SUB  | ESP,18             |                                      |
| 014F:0040254C | LEA  | EAX,[EBP-18]       |                                      |
| 014F:00402561 | PUSH | DWORD PTR [EBP+10] |                                      |
| 014F:00402564 | PUSH | EAX                |                                      |
| 014F:00402565 | CALL | 00408480           |                                      |
| 014F:0040256A | POP  | ECX                |                                      |
| 014F:0040256B | NEG  | EAX                |                                      |
| 014F:0040256D | POP  | ECX                |                                      |
| 014F:0040254C | LEA  | EAX,[EBP-18]       | <pre>     very interesting!!! </pre> |

We remember that before the function call the memory location EBP-18 holds the registration number that we have entered. Try to type d EBP-18 now and you'll get:

The right registration number!!!!! 116-547-880!!

Have you understan how it works? I hope so.....

I hope that this tutorial could be useful for someone.

That's all for now....greetings to Volatitlity and all the Immortal Descendants.

Contact me at <u>ume15@hotmail.com</u>